微信自助理赔 您身边的移动理赔服务管家

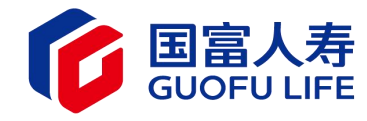

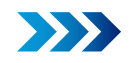

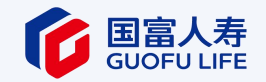

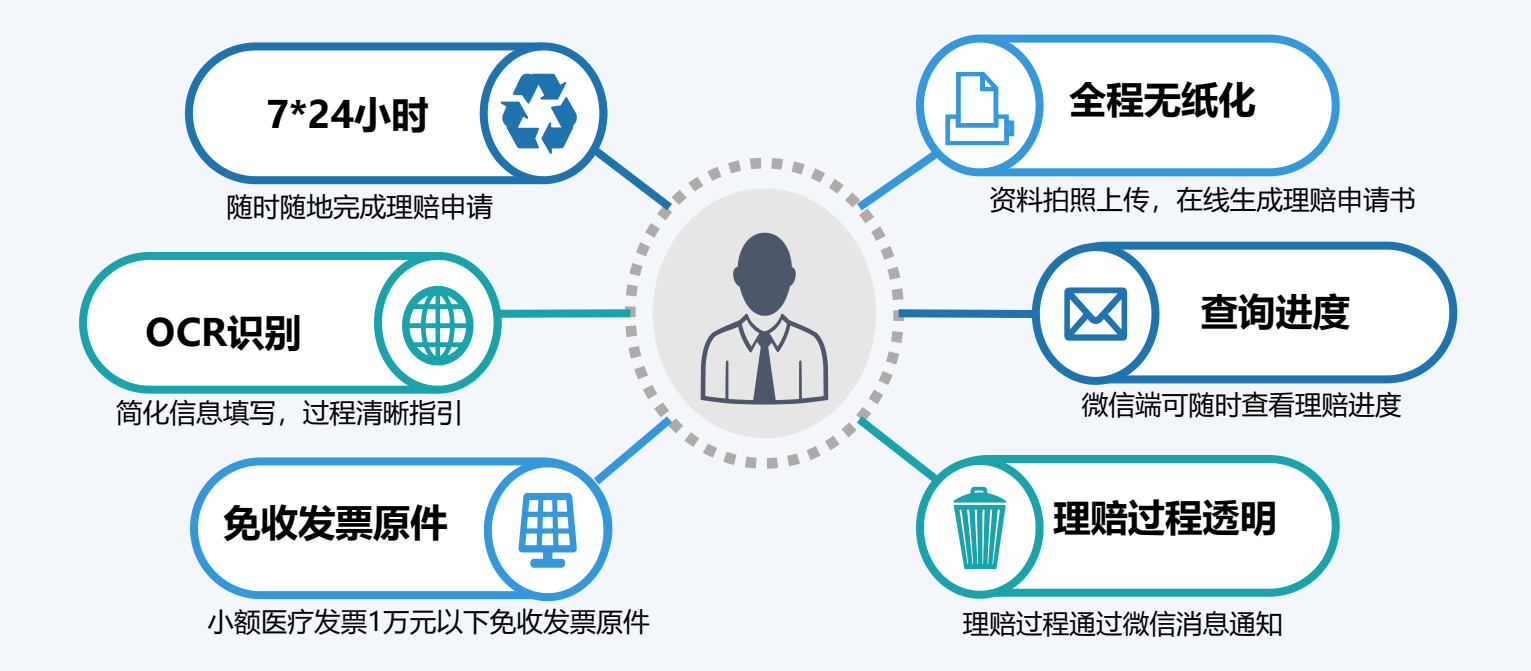

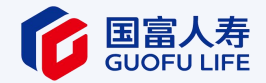

# 01 自助理赔操作流程

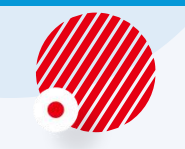

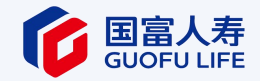

#### 关注"国富人寿保险"微信公众号→服务大厅→理赔服务→自助理赔申请。

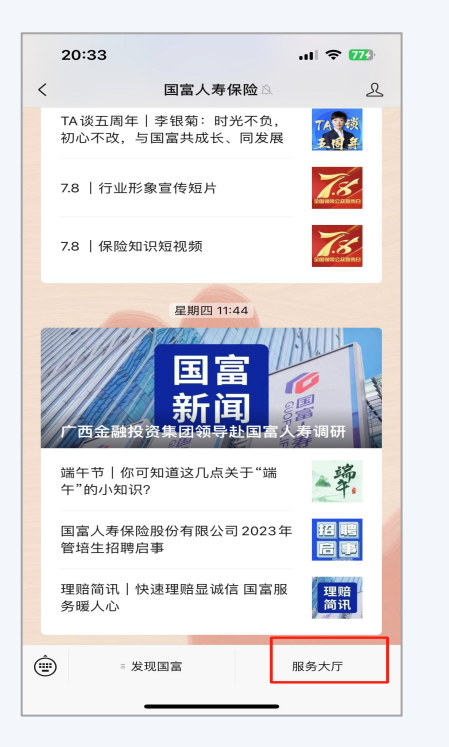

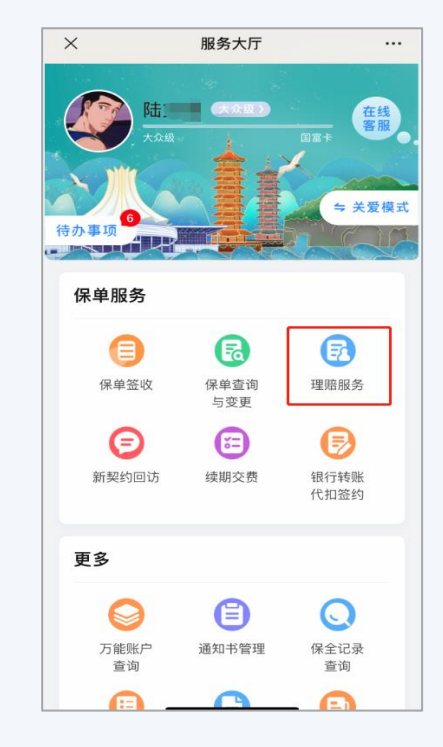

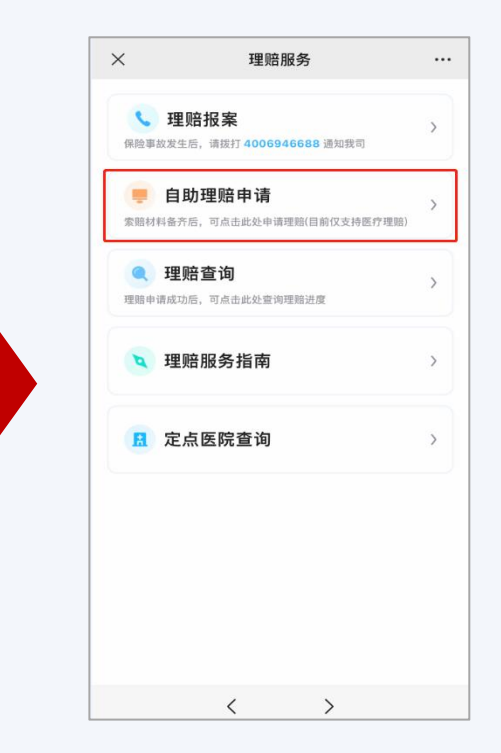

## >>> 操作流程2:填写出险人信息

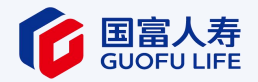

#### 根据不同情景,可选择"为本人申请"和"为他人申请"。

——选择"为本人申请",系统自动带出被保险人信息。点击下一步,进入信息填写页面。

——选择"为他人申请",需填写出险人姓名、证件类型和证件号码。点击下一步,填写操作人及申请人信息后,进入信息填写页面。

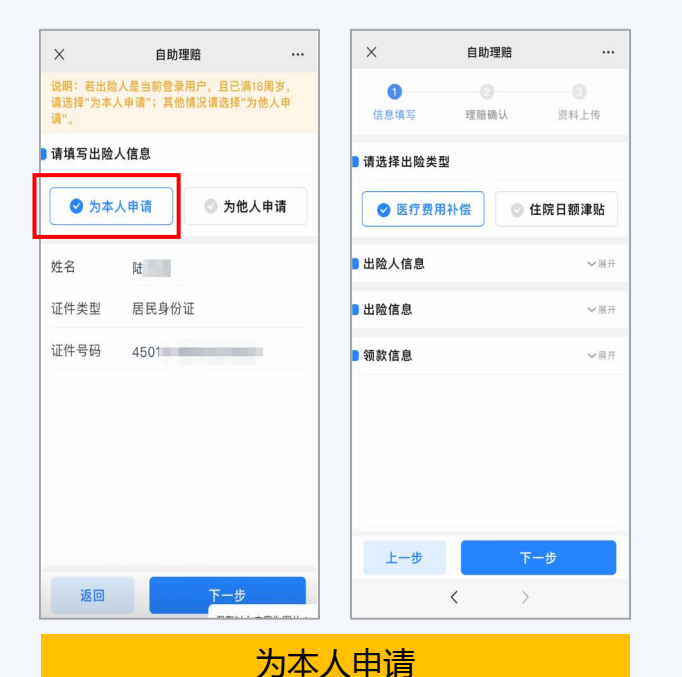

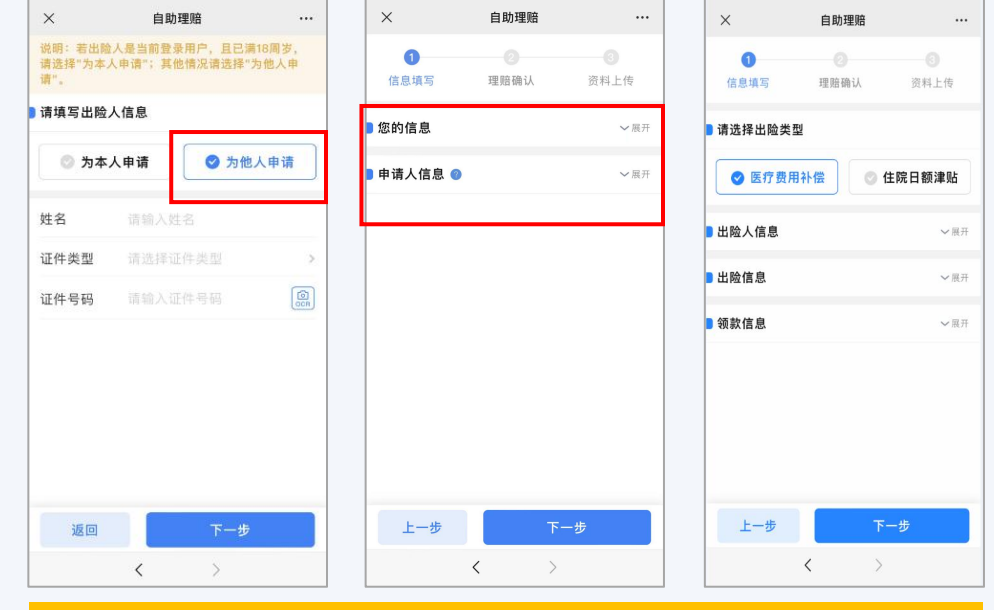

#### 为他人申请

## >>> 操作流程3:信息填写

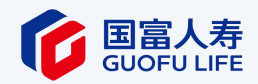

自助理赔

陆

居民身份证

45011119

短期

长期

...

OCR)

 $\times$ 

姓名

证件类型

证件号码

证件有效期

...

资料上传

- 1. 选择【出险类型】: 医疗/津贴
- 2. 填写3部分信息:
- 出险人信息: 当证件有效期为短期时, 需录入证件有效期起止期。
- 出险信息:按提示的内容录入即可。
- 领款信息:按提示的内容录入即可。

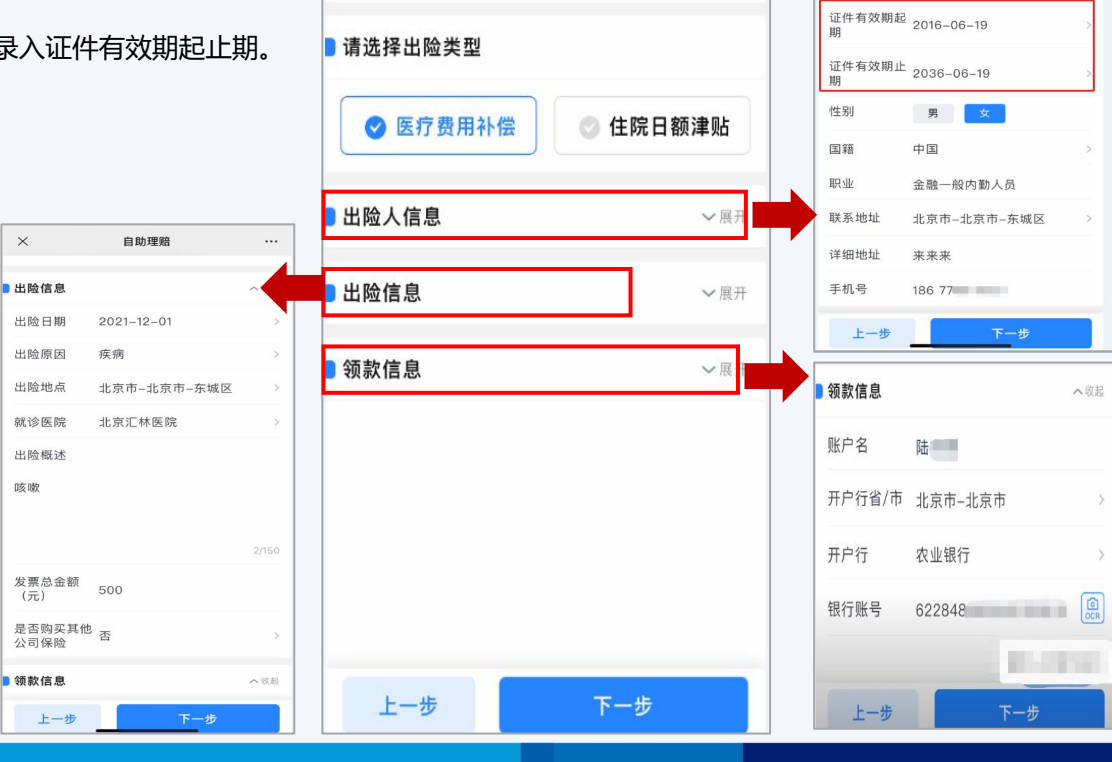

自助理赔

理赔确认

Х

信息填写

## >>> 操作流程4: 理赔确认

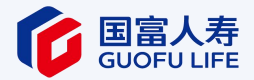

对填写的出险人信息、出险信息、领款信息再次进行确认,确认无误后,输入手机验证信息, 点击【确认理赔】,进入资料上传页面。 注意:点击【确认理赔】之后,录入的信息将 无法修改。

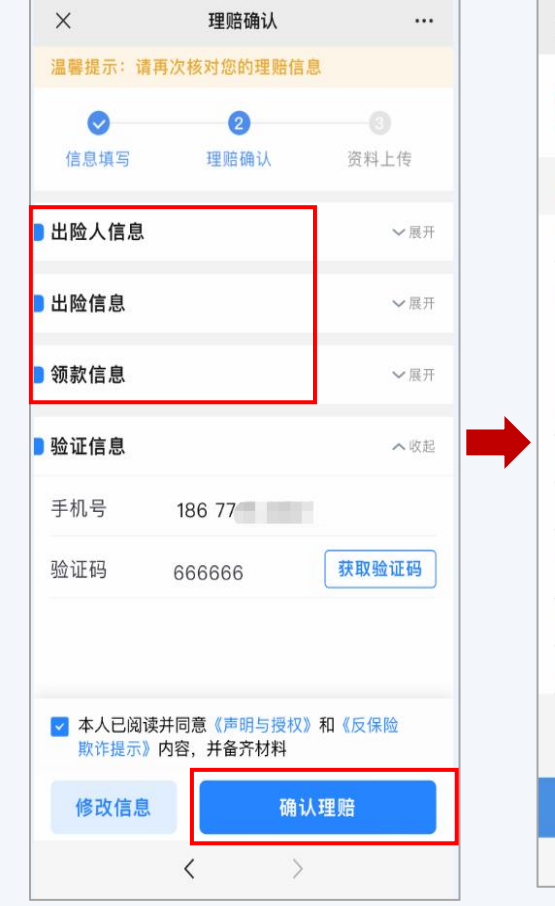

| <ul> <li>信息填写完成<br/>理賠信息已完成填写,请提交理賠资料</li> <li>请准备以下资料并上传</li> <li>理赔申请书</li> <li>理赔申请书</li> <li>在接下来的流程中,你可以点击生成电子理赔申请<br/>并由理赔申请人完成人脸识别和签字后,系统将自<br/>生成电子理赔申请书。如果生成电子理赔申请利<br/>股、您也可以到我司官网www.e-guofu.com下载组<br/>版理赔申请书,打印出来由理赔申请人填写并签名<br/>并拍摄上传已填写的理赔申请书,同时还需上传一<br/>申请人本人手拿身份证和理赔申请书的照片。</li> <li>申请人有效身份证件</li> <li>申请人银行储蓄卡</li> </ul> | ≿理賠资料 电子理赔销制制 申指自动 理赔统带转失行。 Fut.com下载纸质 人填写并签名,张质约照片。 尔费用补偿,还需           |
|----------------------------------------------------------------------------------------------------|--------------------------------------------------------------------------|
| ↓ 请准备以下资料并上传<br>理赔申请书<br>理赔申请书<br>在接下来的流程中,你可以点击生成电子理赔申请<br>并由理赔申请人完成人脸识别和签字后,系统将自<br>生成电子理赔申请书。如果生成电子理赔申请书失败,您也可以到我司官网wwwe-guofu.com下载细<br>版理赔申请书,打印出来由理赔申请人填写并签名<br>并拍摄上传已填写的理赔申请书,同时还需上传一<br>申请人本人手拿身份证和理赔申请书的照片。<br>申请人有效身份证件<br>申请人银行储蓄卡                                                                                                 | 电子理赔申请书<br>后,那申请书集<br>fu.com下载纸质<br>人讨还需并签名,<br>认过需需上传一张<br>的照片。         |
| 理賠申请书<br>在接下来的流程中,你可以点击生成电子理赔申请<br>并由理赔申请人完成人脸识别和签字后,系统将自<br>生成电子理赔申请书。如果生成电子理赔申请书集<br>败,您也可以到我司官网www.e-guofu.com下载组<br>航理照申请书,打印出来由理赔申请人填写并签名<br>并拍摄上传已填写的理赔申请书,同时还需上传一<br>申请人本人手拿身份证和理赔申请书的照片。<br>申请人有效身份证件<br>申请人银行储蓄卡                                                                                                    | 电子理赔申请书<br>后,系统将自动<br>理赔申请书失<br>fu.com下载纸质<br>人填写并监名,<br>内还需上传一张<br>的照片。 |
| 在接下来的流程中,你可以点击生成电子理赔申请<br>并由理赔申请人完成人脸识别和签字后,系统将自<br>生成电子理赔申请书。如果生成电子理赔申请书失<br>败,您也可以到我司官网www.e-guofu.com下载组<br>版理赔申请书,打印出来由理赔申请人填写并签名<br>并拍摄上传已填写的理赔申请书,同时还需上传一<br>申请人本人手拿身份证和理赔申请书的照片。<br>申请人有效身份证件<br>申请人银行储蓄卡                                                                                                    | 电子理赔申请书<br>后,察申请书生<br>fu.com下载纸质<br>人填写盖上传一张<br>的照片。                     |
| 申请人有效身份证件<br>申请人银行储蓄卡                                                                                                    | 疗费用补偿,还需                                                                 |
| 申请人银行储蓄卡                                                                                                    | ∽<br>疗费用补偿,还需<br>◇                                                       |
|                                                                                                    | 疗费用补偿,还需<br>>                                                            |
| 诊断证明和出院小结(若申请门急诊医疗费用补偿,<br>上传门急诊病历)                                                                                                    |                                                                          |
| 发票及费用清单                                                                                                    |                                                                          |
| 其它                                                                                                    |                                                                          |

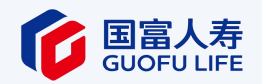

### 资料上传前需提前准备如下相关材料:

- 理赔申请书 (推荐使用在线生成电 子理赔申请书)
- 申请人有效身份证件
- 银行储蓄卡
- ・ 诊断证明和出院小结(门诊医疗需 上传门诊病历)
- 发票及费用清单
- 其他理赔材料

上述含有【转发】功能的项目,操作人 均可以转发给他人进行理赔资料的辅助 上传,支持批量勾选转发。 上传完毕点击【确认上传】,自助理赔 申请结束。

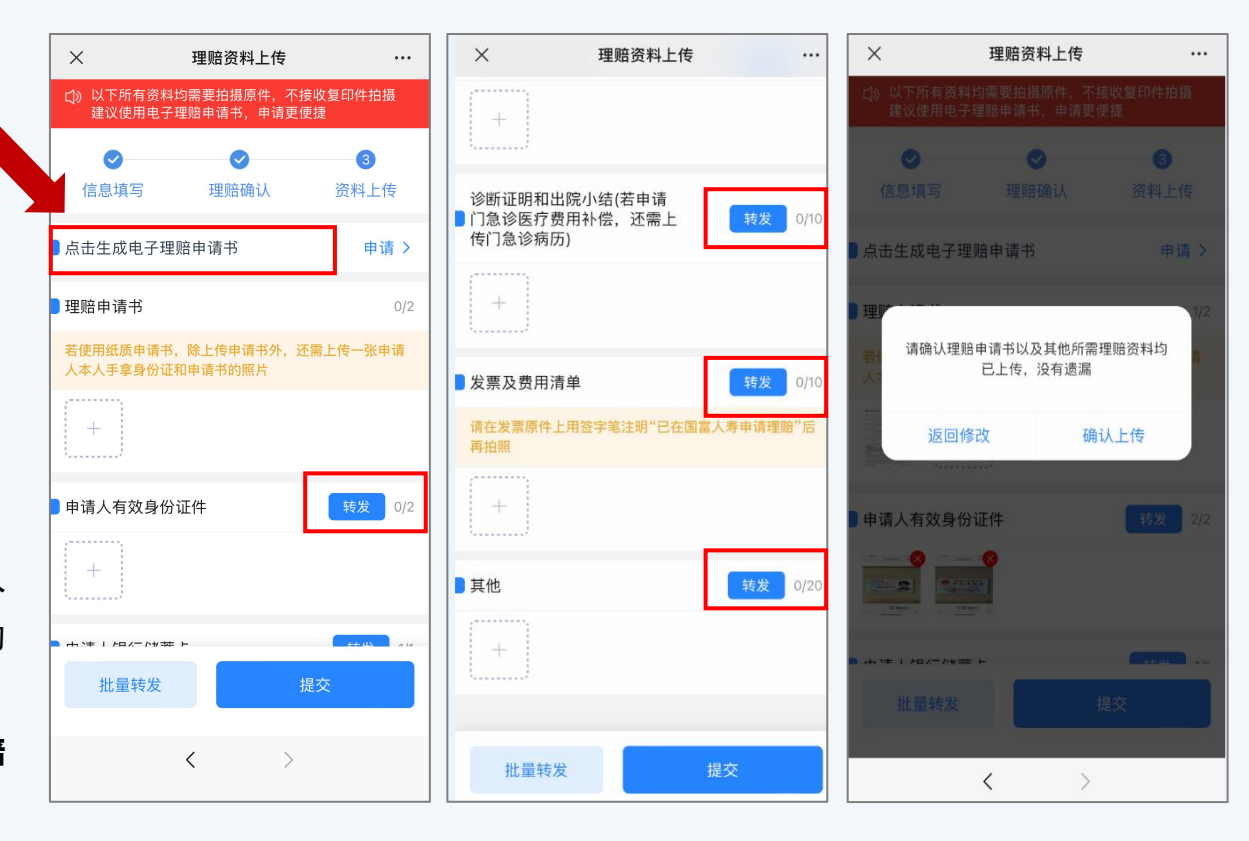

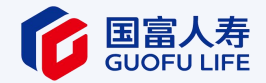

# 02 自助理赔查询

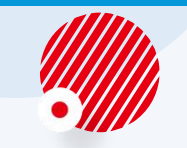

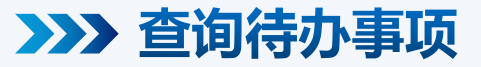

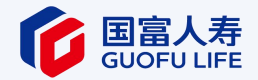

### 在服务大厅主页面, 当理赔案件存在问题件时, 在"待办事项"中会进行提醒, 点击了解需要您处理的理赔问题。

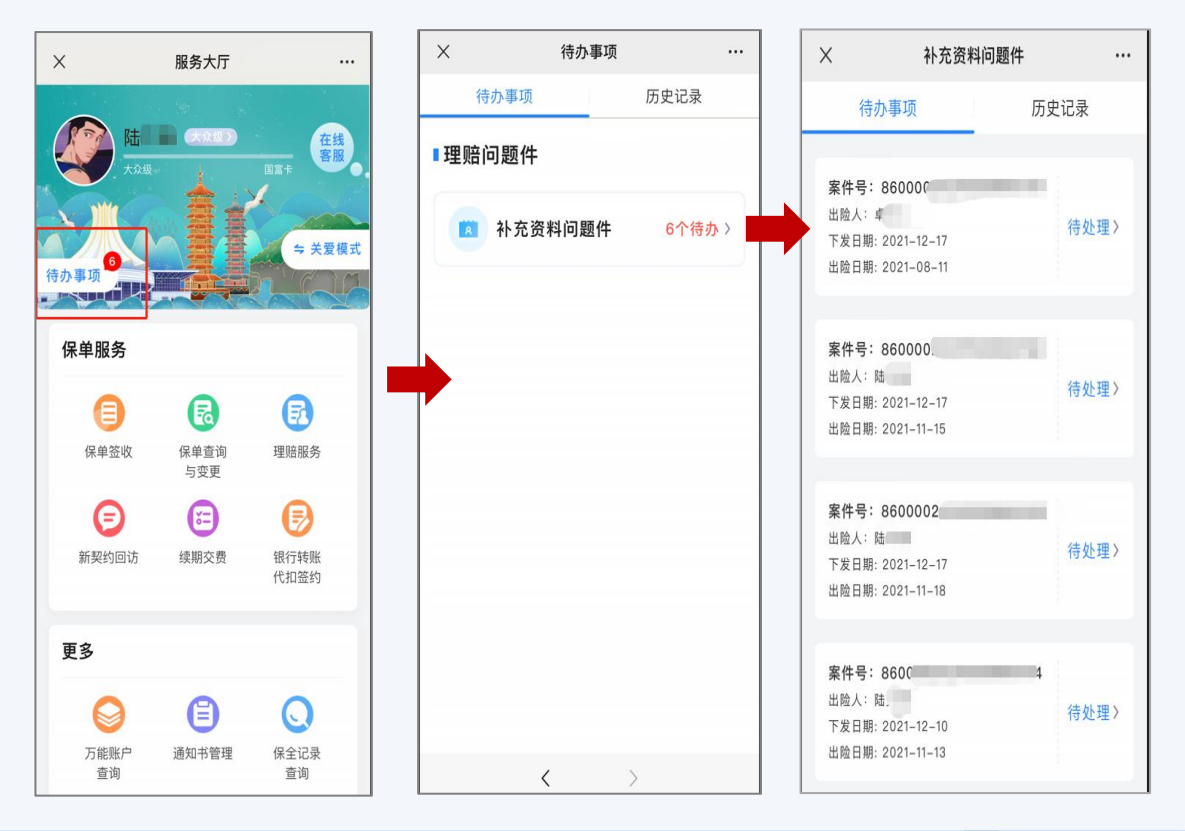

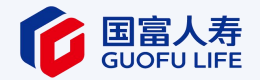

#### 在理赔查询页面,选择【我的理赔】或者【其他理赔进度查询】可查到微信自助理赔和线下申请理赔的案件处理进度。

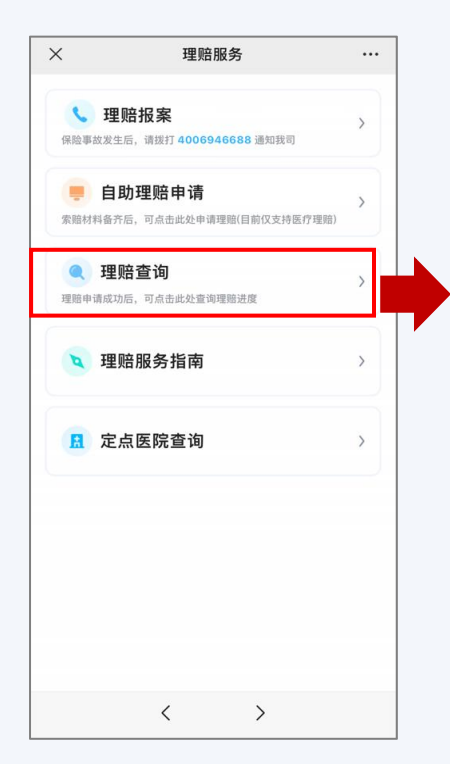

| 内的理赔记录       | 。出险日期区间最大为3个月 | = ,00 |
|--------------|---------------|-------|
| <b>暂询人身份</b> | 请选择查询人身份      | >     |
| 招            |               |       |
| E件类型         | 请选择证件类型       | >     |
| E件号码         |               |       |
| 出险日期区间       |               | >     |
|              |               | >     |
|              | 查询            |       |

| 我的理賠         其他理賠进度訂           处理中         已完成           温馨提示:Q展示三年内的理膳记录,如需查<br>年前的记录,请拨打客服热线:40069466668         3           出险人         资料得到           理赔申请操作日期         2021-02           案件号         8600€           出险日期         2021-02           最后一次资料上传日期         2021-02           结案日期         2021-02           出险人 <b>受</b> 担度宣询           出险人 <b>受</b> 担度           出险人 <b>受</b> 担待           工 <b>2021-02</b> 素年号         860000           出险人 <b>受</b> 料等           理赔申请操作日期         2021-03           案件号         860000           出险日期         2021-03           案件号         860000           出险日期         2021-03           最后一次资料上传日期         2021-03                                                     |         |
|----------------------------------------------------------------------------------------------------|---------|
| 处理中         已完成           温馨提示:Q展示三年內的理賠记录,如需壹         年前的记录,请拨打客服热线:40069466888           出险人         资料得理           理赔申请操作日期         2021-01           案件号         8600(           出险日期         2021-02           最后一次资料上传日期         2021-03           结案日期         2021-03           出险日期         2021-04           建席申请操作日期         2021-05           建案日期         北态           北态         我司正对资料进行审核,请耐心           ①         建度查询           出险人         资料得到           建時申请操作日期         2021-03           案件号         860000           出险日期         2021-03           案件号         860000           出险日期         2021-03           案件号         860000           出险日期         2021-03           最后一次资料上传日期         2021-03 | 查询      |
| 温馨提示:Q展示三年内的理賠记录,如書室           年前的记录,请拨打客服热线:4006946688           出险人         资料待算           理赔申请操作日期         2021-02           案件号         86000           出险日期         2021-02           最后一次资料上传日期         2021-02           结案日期         2021-02           结案日期         2021-02           建室市期         2021-02           建案日期         2021-02           建築中期         2021-02           建築中期         2021-02           建築中等         860000           出险人         資料待着           理赔申请操作日期         2021-03           案件号         860000           出险日期         2021-03           案件号         860000           出险日期         2021-03           桌后一次资料上传日期         2021-03                                                      |         |
| 出险人 · · · · · · · · · · · · · · · · · · ·                                                                                                    | 询三<br>3 |
| 理賠申请操作日期 2021-03<br>案件号 86000<br>出险日期 2021-03<br>最后一次资料上传日期 2021-03<br>结案日期<br>状态 我司正对资料进行审核,请耐心                                                                                                    | 「核(     |
| 案件号 86000<br>出险日期 2021-03<br>最后一次资料上传日期 2021-03<br>结案日期<br>状态 我司正对资料进行审核,请耐心                                                                                                    | 9-0     |
| 出险日期 2021-06<br>最后一次资料上传日期 2021-05<br>结案日期<br>状态 我司正对资料进行审核,请耐心<br>上险人 资料培育 2021-05<br>第件号 860000<br>出险日期 2021-05<br>最后一次资料上传日期 2021-05                                                                                                    |         |
| 最后一次资料上传日期 2021-03<br>结案日期<br>状态 我司正对资料进行审核,请耐心                                                                                                    | 8-05    |
| 结案日期<br>状态 我司正对资料进行审核,请耐心                                                                                                    | 9-0     |
| 状态 我司正对资料进行审核,请耐心<br>● 进度查询<br>出险人                                                                                                    |         |
| <ul> <li>● 进度查询</li> <li>出险人 资料得望</li> <li>理赔申请操作日期 2021-03</li> <li>案件号 860000</li> <li>出险日期 2021-03</li> <li>最后一次资料上传日期 2021-05</li> </ul>                                                                                                    | 等很      |
| 出睑人 <b>资料待</b><br>理賠申请操作日期 2021-09<br>案件号 860000<br>出睑日期 2021-09<br>最后一次资料上传日期 2021-09                                                                                                    |         |
| 理賠申请操作日期 2021-09<br>案件号 860000<br>出睑日期 2021-09<br>最后一次资料上传日期 2021-09                                                                                                    | 軍核(     |
| 案件号 860000<br>出险日期 2021-05<br>最后一次资料上传日期 2021-05                                                                                                    | 9-02    |
| 出险日期 2021-03<br>最后一次资料上传日期 2021-09                                                                                                    |         |
| 最后一次资料上传日期 2021-09                                                                                                    | 8-0     |
|                                                                                                    | 9-02    |
|                                                                                                    |         |

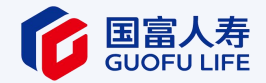

# 03 自助理赔常见问答

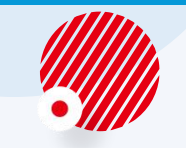

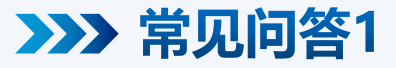

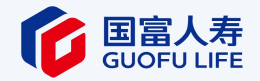

### Q:申请多少金额以下免收发票原件?

A:当申请医疗费用补偿时,对于总发票金额在1万元(含)以下的,免收发票原件。

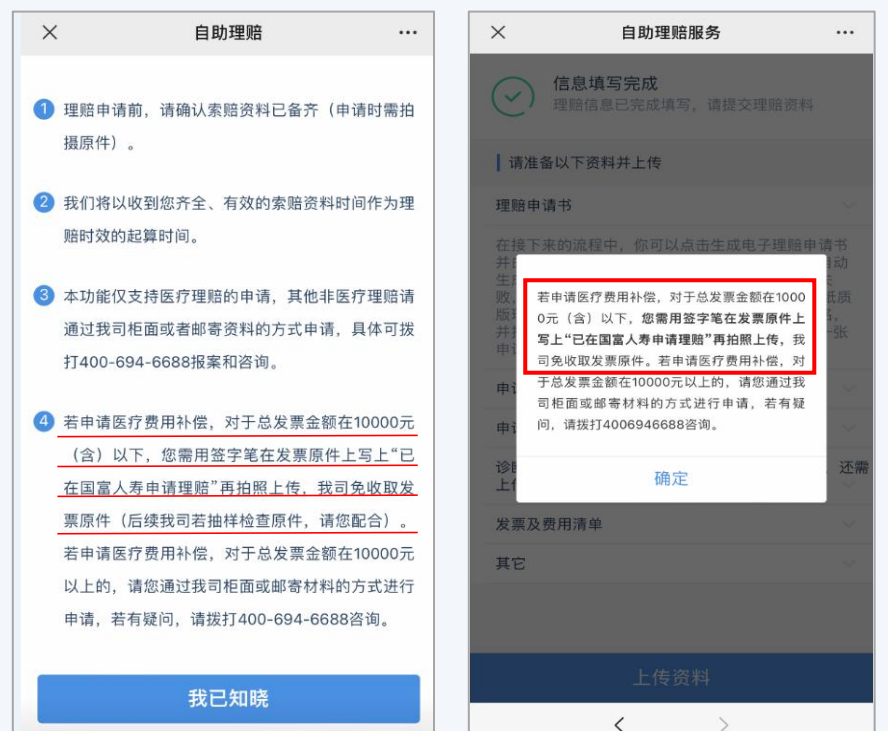

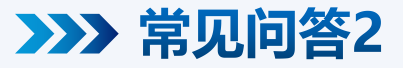

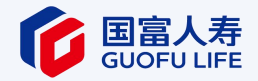

- Q: 分享的电子申请书二维码、辅助材料二维码、手机短信验证码的有效期多长?
- A: 手机短信验证码的有效期为5分钟, 分享的二维码有效期是24小时。

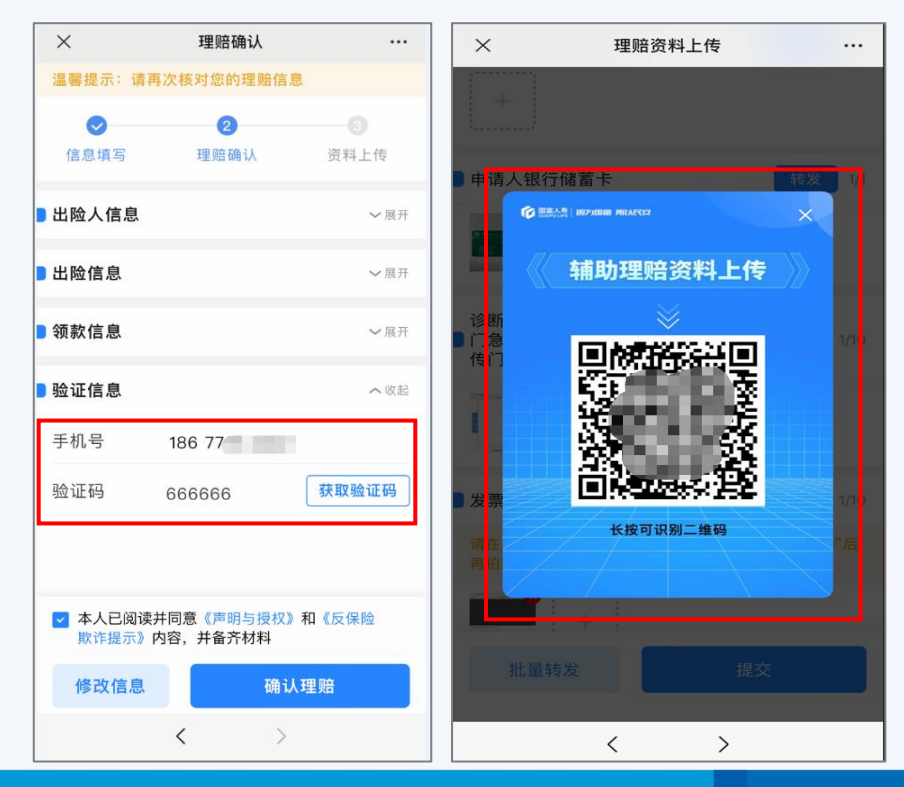

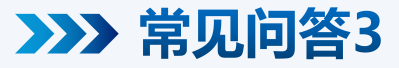

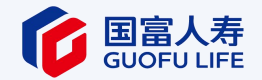

- Q:我申请微信自助理赔后一直未提交确认,多长时间案件会自动关闭?
- A:7天。

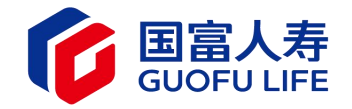

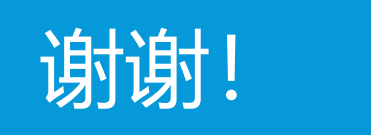